## Установка стоковой прошивки.

Для прошивки нам понадобятся: утилита Actions PAD Product Tool, Драйвера, сама прошивка.

Если все это скачали, то приступим.

1. Распаковываем скачанные архивы (куда вашей душе угодно, но старайтесь избегать слишком длинных путей и иероглифов в названии папки.

2. Устанавливаем и запускаем утилиту Actions PAD Product Tool.

3. Если программу устанавливаете первый раз нам сразу же предложат выбрать файл с расширением .fw.

| Actions                                      | PAD Product T                                                    | ool(Developer) V                                   | /1.04                                         | ?         |                   |                |
|----------------------------------------------|------------------------------------------------------------------|----------------------------------------------------|-----------------------------------------------|-----------|-------------------|----------------|
| 0 USB Device Dete                            | cted (0 UDISK,                                                   | 0 ADFU)                                            |                                               |           |                   | Build: 1.04.01 |
|                                              | Открыть                                                          |                                                    |                                               |           | ? 🛛 -             |                |
|                                              | Папка:<br>Недавние<br>документы<br>Рабочий стол<br>Мои документы | роч документы<br>то Downloads<br>Музыка<br>Рисунки |                                               | • 🔁 👉 📰 • |                   |                |
| Firmware:<br>Version :<br>2013-10-23 13:45:1 | Сетка                                                            | Имя файла: Г<br>Тип файлов: Fir                    | mware file(*.fw;*.bin;*.fwu)<br>Только чтение | •         | Открыть<br>Отмена |                |
| Accumulative 0, S<br>PRODUCTION; FL          | ASH_ERASE;                                                       |                                                    |                                               |           | <u> </u>          |                |

4. Если этого не произошло или вы уже до этого прошивались то нажимаем на зелененькую кнопочку с двумя стрелочками. Заходим в папку куда распаковали прошивку и выбираем нужный нам файл прошивки.

| Actions PAD Product Tool(Developer) V1.04                                                     |                                                                            |                |  |  |  |
|-----------------------------------------------------------------------------------------------|----------------------------------------------------------------------------|----------------|--|--|--|
| 0 USB Device Detected (0 UDISK                                                                | 0 ADFU )                                                                   | Build: 1.04.01 |  |  |  |
| Открыть                                                                                       | ? 🛛                                                                        | <u> </u>       |  |  |  |
| Папка<br>Недавние<br>документы<br>Рабочий стол<br>Мои документы<br>С                          | 20130812 • • • • • • • • • • • • • • • • • • •                             |                |  |  |  |
| Firmware:<br>Version :<br>2013-10-23 13:45:1<br>Accumulative 0, 5<br>PRODUCTION; FLASH_ERASE; | Имя файла:<br>Тип файлов: Firmware file(*.fw,*.bin,*.fwu)<br>Только чтение |                |  |  |  |

5. Нажимаем кнопку Replase.

| Actions PAD Pro                                                                                   | duct Tool(Developer) V1.04                                                                                  | * 🗋 ?                                                                                                    |                                                                              |                |
|---------------------------------------------------------------------------------------------------|----------------------------------------------------------------------------------------------------|----------------------------------------------------------------------------------------------------|------------------------------------------------------------------------------|----------------|
| 0 USB Device Detected (0                                                                          | UDISK, 0 ADFU )                                                                                             |                                                                                                    |                                                                              | Build: 1.04.01 |
|                                                                                                   |                                                                                                    |                                                                                                    |                                                                              |                |
|                                                                                                   | Replace Firmware                                                                                            |                                                                                                    |                                                                              |                |
|                                                                                                   | Current Firmware                                                                                            | New                                                                                                    | Firmware                                                                     | CHECK          |
|                                                                                                   | Device Name:<br>Manufacture:<br>Vendor ID:<br>Product ID:<br>Version:<br>C:\Documents and Settings\S\Мои до | Device Name:<br>Manufacture: C<br>Vendor ID : 1C<br>Product ID : 0C<br>Version: 3.4.0.<br>кументы/Загрузки/1<br>Сапсе | GS702A<br>GS702A<br>DD6<br>C02<br>130606<br>2.08.2( Choose New<br>El Replace |                |
| Firmware:<br>Version :<br>2013-10-23 13:45:15<br>Accumulative 0, Successf<br>PRODUCTION; FLASH_ER | ul O, Failed O.<br>ASE;                                                                                     |                                                                                                    |                                                                              |                |

6. Проверяем установленные галочки рядом с пунктами:

## PRODUCTION FLASH\_ERASE FLASH\_READ\_CHECK Multiple Partition Image

| Actions PAD Product Tool(Developer) V1.04                                                                                                 | E                                                                                                    |      |
|----------------------------------------------------------------------------------------------------|----------------------------------------------------------------------------------------------------|------|
| 0 USB Device Detected ( 0 UDISK, 0 ADFU )                                                                                                 | Build: 1.0                                                                                                    | 4.01 |
|                                                                                                    | <ul> <li>Basical Config</li> <li>PRODUCTION</li> <li>FLASH_ERASE</li> <li>FLASH_READ_CHECK</li> <li>AUTOMATION</li> <li>Multiple Partition Image</li> </ul> | <    |
|                                                                                                    | BOOT Partition Image /boot.bin RECOVERY Partition Image                                                                                                    |      |
|                                                                                                    | MISC Partition Image                                                                                                    |      |
| Firmware: Novo10Captain2013.8.12.fw                                                                                                    | SYSTEM Partition Image Format DATA Partition Format CACHE Partition Image                                                                                   |      |
| 2013-10-23 14:08:52<br>Accumulative 0, Successful 0, Failed 0.<br>PRODUCTION; FLASH_ERASE; FLASH_READ_CHECK;<br>Multiple Partition Image; | DATA_BAK Partition Image                                                                                                    |      |
|                                                                                                    | VENDOR APP Partition IMade                                                                                                    | ×    |

7. Нажимаем на кнопочку "Image" напротив RECOVERY Partition и выбираем файл rec.img из папочки с вашей прошивкой.

| Actions PAD Product Tool(Developer) V1.04                                                                                                 | Ξ                                                                                                    | $\boxtimes$ |
|----------------------------------------------------------------------------------------------------|----------------------------------------------------------------------------------------------------|-------------|
| 0 USB Device Detected (0 UDISK, 0 ADFU)                                                                                                   | Build: 1.04                                                                                                    | .01         |
|                                                                                                    | <ul> <li>Basical Config</li> <li>PRODUCTION</li> <li>FLASH_ERASE</li> <li>FLASH_READ_CHECK</li> <li>AUTOMATION</li> <li>Multiple Partition Image</li> </ul> |             |
|                                                                                                    | <ul> <li>✓ BOOT Partition Image</li> <li>/boot.bin</li> <li>✓ RECOVERY Partition Image</li> <li>ий стол\12.08.2013 V1\20130812\rec.img</li> </ul>           |             |
|                                                                                                    | MISC Partition Image SYSTEM Partition Image Format DATA Partition                                                                                           |             |
| Firmware: Novo10Captain2013.8.12.fw Version : 3.4.0.130606                                                                                | <ul> <li>✓ Format CACHE Partition</li> <li>□ DATA_BAK Partition</li> <li>Image</li> </ul>                                                                   |             |
| 2013-10-23 14:08:52<br>Accumulative 0, Successful 0, Failed 0.<br>PRODUCTION; FLASH_ERASE; FLASH_READ_CHECK;<br>Multiple Partition Image; | MNT_MEDIA Partition Image                                                                                                    |             |

8. Нажимаем на кнопочку "Image" напротив MISC Partition и выбираем файл misc.img из папочки с прошивкой.

| Actions PAD Product Tool(Developer) V1.04                                                                                                 |                                                                                                    | $\square$ $\boxtimes$ |
|----------------------------------------------------------------------------------------------------|----------------------------------------------------------------------------------------------------|-----------------------|
| 0 USB Device Detected (0 UDISK, 0 ADFU )                                                                                                  | Buil                                                                                                    | d: 1.04.01            |
|                                                                                                    | <ul> <li>Basical Config</li> <li>PRODUCTION</li> <li>FLASH_ERASE</li> <li>FLASH_READ_CHECK</li> <li>AUTOMATION</li> <li>Multiple Partition Image</li> </ul> |                       |
|                                                                                                    | BOOT Partition                                                                                                    | Image                 |
|                                                                                                    | RECOVERY Partition     C:\Documents and Settings\S\Pai                                                                                                    | lmage =<br>бочий стс  |
|                                                                                                    | ✓ MISC Partition<br>й стол\12.08.2013 V1\20130812\u<br>Остолта 2.08.2013 V1\20130812\u                                                                      | Image<br>nisc.img     |
| Firmware: Novo10Captain2013.8.12.fw                                                                                                    | Format DATA Partition  Format CACHE Partition  Format CACHE Partition                                                                                       |                       |
| 2013-10-23 14:08:52<br>Accumulative 0, Successful 0, Failed 0.<br>PRODUCTION; FLASH_ERASE; FLASH_READ_CHECK;<br>Multiple Partition Image; |                                                                                                    | image<br>Image        |
|                                                                                                    | VENDOR APP Partition                                                                                                    | Imade 🗌 🗠             |

9. Нажимаем на кнопочку "Image" напротив SYSTEM Partition и выбираем файл system.img из папочки с прошивкой.

| Actions PAD Product Tool(Developer) V1.04                                                                                                 | ?                                                                                                    |
|----------------------------------------------------------------------------------------------------|----------------------------------------------------------------------------------------------------|
| 0 USB Device Detected ( 0 UDISK, 0 ADFU )                                                                                                 | Build: 1.04.01                                                                                                    |
|                                                                                                    | Image: Second config       Image: Second config         Image: PRODUCTION       Image         Image: PRODUCTION       Image         Image: PRODUCTION       Image |
|                                                                                                    | ✓ BOOT Partition Image<br>Jboot.bin                                                                                                    |
|                                                                                                    | ✓ RECOVERY Partition Image<br>С:Documents and Settings\S\Рабочий стс                                                                                              |
|                                                                                                    | ✓ MISC Partition Image<br>C:\Documents and Settings\S\Рабочий стс                                                                                                 |
|                                                                                                    | SYSTEM Partition Image Ton\12.08.2013 V1\20130812\system.img Format DATA Partition                                                                                |
| Firmware: Novo10Captain2013.8.12.fw<br>Version : 3.4.0.130606                                                                             | Format CACHE Partition     DATA_BAK Partition     Image                                                                                                    |
| 2013-10-23 14:08:52<br>Accumulative 0, Successful 0, Failed 0.<br>PRODUCTION; FLASH_ERASE; FLASH_READ_CHECK;<br>Multiple Partition Image; | MNT_MEDIA Partition Image                                                                                                    |
|                                                                                                    | VENDOR APP Partition Image                                                                                                    |

Внимание! Следующий 10 пункт можно пропустить. Он нужен только для тех кому нужны Китайские приложения. Если вы желаете их установить то посмотрите, присутствует ли в прошивке файл ainol\_mp\_apk.img или china-20130530.img. Если его нет, или вы не хотите устанавливать, то сразу переходим к пункту 11 иначе продолжаем.

10. Нажимаем на кнопочку "Image" напротив VENDOR\_APP Partition и выбираем файл ainol\_mp\_apk.img или china-20130530.img из папочки с прошивкой.

| Actions PAD Product Tool(Developer) V1.04                                                                                                    |                                                                                                    | $\times$ |
|----------------------------------------------------------------------------------------------------|----------------------------------------------------------------------------------------------------|----------|
| 0 USB Device Detected (0 UDISK, 0 ADFU)                                                                                                    | Build: 1.04.                                                                                                    | 01       |
|                                                                                                    | Aultiple Partition Image     BOOT Partition     Image                                                                                                    | ^        |
|                                                                                                    | Jboot.bin<br>✓ RECOVERY Partition Image<br>С:\Documents and Settings\S\Pa6очий сто                                                                                                    |          |
|                                                                                                    | <ul> <li>✓ MISC Partition Image</li> <li>С:Documents and Settings\S\Рабочий сто</li> <li>✓ SYSTEM Partition Image</li> <li>С:Documents and Settings\S\Рабочий сто</li> <li>✓ Format DATA Partition</li> <li>✓ Format CACHE Partition</li> </ul> |          |
| Firmware: Novo10Captain2013.8.12.fw<br>Version : 3.4.0.130606<br>2013-10-23 14:08:52<br>Accumulative 0, Successful 0, Failed 0.<br>PRODUCTION; FLASH ERASE; FLASH READ CHECK; | DATA_BAK Partition     Image     MNT_MEDIA Partition     Image     VENDOR_APP Partition     Image     .08.2013 V1\20130812\ainol_mp_apk.img     COPY_TO_UDISK Partition     Directory                                                           |          |
| Multiple Partition Image;                                                                                                    | Volumn                                                                                                    |          |

11. После пункта SYSTEM Partition проверяем галочки Format DATA Partition и Format CACHE Partition, если их нет, то устанавливаем.

| Actions PAD Product Tool(Developer) V1.04                               |                                                                                                    | $\times$ |
|-------------------------------------------------------------------------|----------------------------------------------------------------------------------------------------|----------|
| 0 USB Device Detected (0 UDISK, 0 ADFU)                                 | Build: 1.04.                                                                                                    | 01       |
|                                                                         | <ul> <li>Basical Config</li> <li>PRODUCTION</li> <li>FLASH_ERASE</li> <li>FLASH_READ_CHECK</li> <li>AUTOMATION</li> <li>Multiple Partition Image</li> </ul> | -        |
|                                                                         | BOOT Partition Image                                                                                                    |          |
|                                                                         | RECOVERY Partition         Image           С:\Documents and Settings\S\Pa6очий сто                                                                          |          |
|                                                                         | ✓ MISC Partition Image<br>С:\Documents and Settings\S\Рабочий сто                                                                                           |          |
|                                                                         | SYSTEM Partition Image                                                                                                    |          |
| Firmware: Novo10Captain2013.8.12.fw                                     | Format DATA Partition Format CACHE Partition                                                                                                    |          |
| 2013-10-23 14:08:52<br>Accumulative 0, Successful 0, Failed 0.          | DATA_BAK Partition Image                                                                                                    |          |
| PRODUCTION; FLASH_ERASE; FLASH_READ_CHECK;<br>Multiple Partition Image; | VENDOR APP Partition                                                                                                    | ~        |

12. Переходим в окно утилиты Actions PAD Product Tool. Выключаем планшет. Зажимаем на нем кнопку Громкость + и удерживая её подключаем планшет к порту USB компьютера. Если кнопочка DOWN (которая раньше была серой) стала зеленой, значит устройство готово к прошивке.

| Actions PAD Product Tool(Developer) V1.04                                                                                                 | •         |                                                                                                    | $\exists$             |
|----------------------------------------------------------------------------------------------------|-----------|----------------------------------------------------------------------------------------------------|-----------------------|
| 0 USB Device Detected (0 UDISK, 0 ADFU)                                                                                                   |           | E                                                                                                    | Build: 1.04.01        |
| 1 [A] Ready                                                                                                    | 0%        | <ul> <li>Basical Config</li> <li>PRODUCTION</li> <li>FLASH_ERASE</li> <li>FLASH_READ_CHECK</li> <li>AUTOMATION</li> <li>Multiple Partition Image</li> </ul> |                       |
|                                                                                                    |           | BOOT Partition                                                                                                    | Image                 |
|                                                                                                    |           | RECOVERY Partition                                                                                                    | Image =               |
|                                                                                                    |           | MISC Partition                                                                                                    | Image<br>\Рабочий стс |
|                                                                                                    |           | ✓ SYSTEM Partition<br>тол\12.08.2013 V1\20130812                                                                                                    | Image<br>Isystem.img  |
| Firmware: Novo10Captain2013.8.12.fw<br>Version : 3.4.0.130606                                                                             | <b>\$</b> | ✓ Format DATA Partition ✓ Format CACHE Partition □ DATA_BAK Partition                                                                                       | Image                 |
| 2013-10-23 14:08:52<br>Accumulative 0, Successful 0, Failed 0.<br>PRODUCTION; FLASH_ERASE; FLASH_READ_CHECK;<br>Multiple Partition Image; |           | MNT_MEDIA Partition                                                                                                    | Image                 |
|                                                                                                    |           | VENDOR APP Partition                                                                                                    | Imade 🛛 🗠             |

## 13. Нажимаем на DOWN.

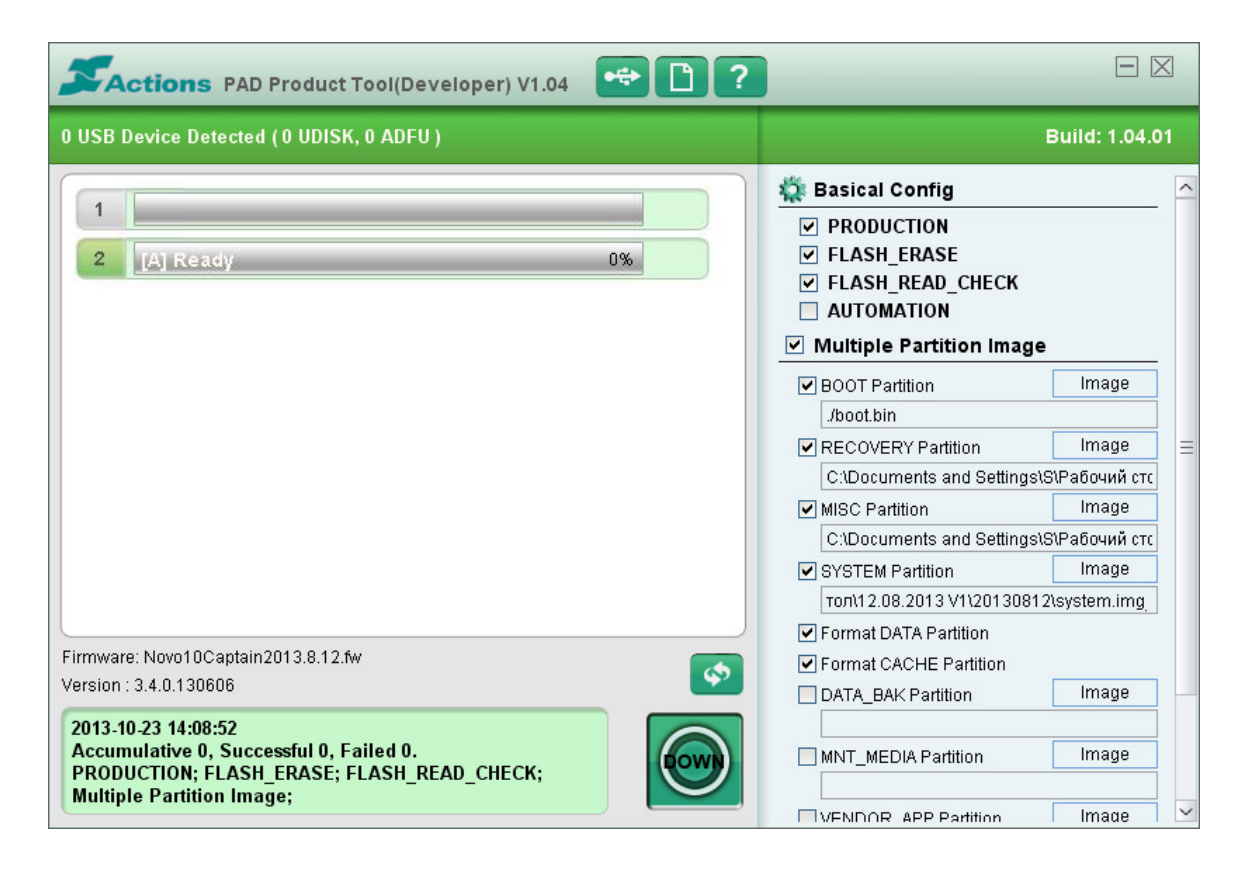

14. Начнется процесс прошивки. У некоторых этот процесс может отображается во 2-м, 3-м, 4-м и т.д. пункте. Зависит от того, сколько раз перепрошивались. Не стоит обращать на это никакого внимания. Время прошивки займет около 2-х минут.

| Actions PAD Product Tool(Developer) V1.04                                                                                                 | E                                                                                                    |            |
|----------------------------------------------------------------------------------------------------|----------------------------------------------------------------------------------------------------|------------|
| 0 USB Device Detected ( 0 UDISK, 0 ADFU )                                                                                                 | Build: 1.0                                                                                                    | 4.01       |
| 1<br>2 [A] DOTHLOAD ADFUS 15% 00:04                                                                                                    | <ul> <li>Basical Config</li> <li>PRODUCTION</li> <li>FLASH_ERASE</li> <li>FLASH_READ_CHECK</li> <li>AUTOMATION</li> <li>Multiple Partition Image</li> </ul> | _          |
|                                                                                                    | BOOT Partition Image                                                                                                    |            |
|                                                                                                    | ✓ RECOVERY Partition Image<br>С:\Documents and Settings\S\Рабочий                                                                                           | ≡          |
|                                                                                                    | ✓ MISC Partition Image<br>С:\Documents and Settings\S\Рабочий                                                                                               | стс        |
|                                                                                                    | SYSTEM Partition Image     Ton\12.08.2013 V1\20130812\system.im                                                                                             | I <u>.</u> |
| Firmware: Novo10Captain2013.8.12.fw Version : 3.4.0.130606                                                                                | Format DATA Partition     Format CACHE Partition     DATA_BAK Partition     Image                                                                           |            |
| 2013-10-23 14:08:52<br>Accumulative 0, Successful 0, Failed 0.<br>PRODUCTION; FLASH_ERASE; FLASH_READ_CHECK;<br>Multiple Partition Image; | MNT_MEDIA Partition Image                                                                                                    |            |
|                                                                                                    | VENDOR APP Partition Made                                                                                                    | ×          |

15. Если прошивка прошла успешна - в конце увидим надпись Successful.

| Actions PAD Product Tool(Developer) V1.04                                                                                                 |                                                                                                    |
|----------------------------------------------------------------------------------------------------|----------------------------------------------------------------------------------------------------|
| 0 USB Device Detected (0 UDISK, 0 ADFU )                                                                                                  | Build: 1.04.01                                                                                                    |
| 1         2         [A] Successful         100%         01:44                                                                             | Image: Second config       Image: Second config         Image: Second config       Image         Image: Second config       Image |
|                                                                                                    | BOOT Partition Image                                                                                                    |
|                                                                                                    | RECOVERY Partition Image ≡     C:\Documents and Settings\S\Pa6очий стс                                                            |
|                                                                                                    | ✓ MISC Partition Image                                                                                                    |
|                                                                                                    | SYSTEM Partition     Image     Ton\12.08.2013 V1\20130812\system.img                                                              |
| Eirmware: Novo10Centain2013.8.12.6v                                                                                                    | Format DATA Partition                                                                                                    |
| Version : 3.4.0.130606                                                                                                    | ✓ Format CACHE Partition     □ DATA_BAK Partition   Image                                                                         |
| 2013-10-23 14:08:52<br>Accumulative 0, Successful 0, Failed 0.<br>PRODUCTION; FLASH_ERASE; FLASH_READ_CHECK;<br>Multiple Partition Image; | MNT_MEDIA Partition Image                                                                                                    |
|                                                                                                    | I IVENDOR APP Partition I IMade I                                                                                                 |

16. Отсоединяем кабель от планшета. Нажимаем на кнопочку включения и удерживаем ее секунд 20 и отпускаем. Должна начаться загрузка. Первая загрузка длится примерно 2-3 минуты.